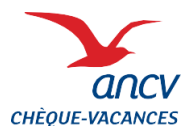

## La connexion

Rendez-vous sur votre <u>espace client</u> puis cliquez sur le bouton « Se connecter ». Renseignez votre code client ainsi que votre mot de passe.

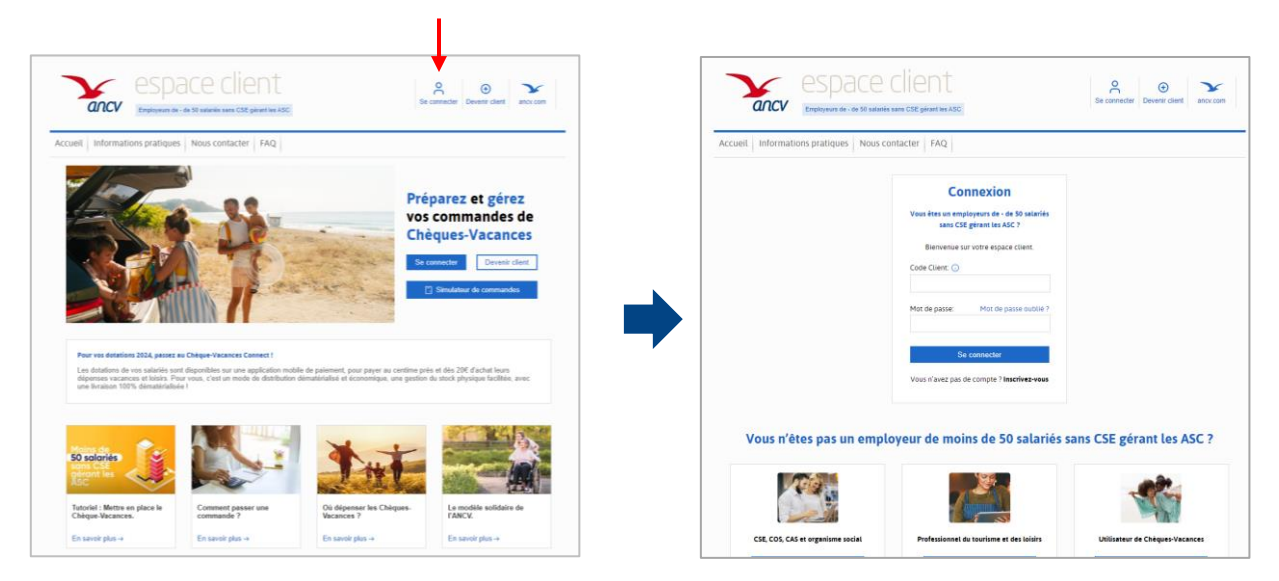

#### Vous n'êtes pas encore inscrit?

Cliquez sur « **Devenir client** » pour créer votre compte : complétez les informations demandées et cliquez sur le bouton « **S'inscrire** ».

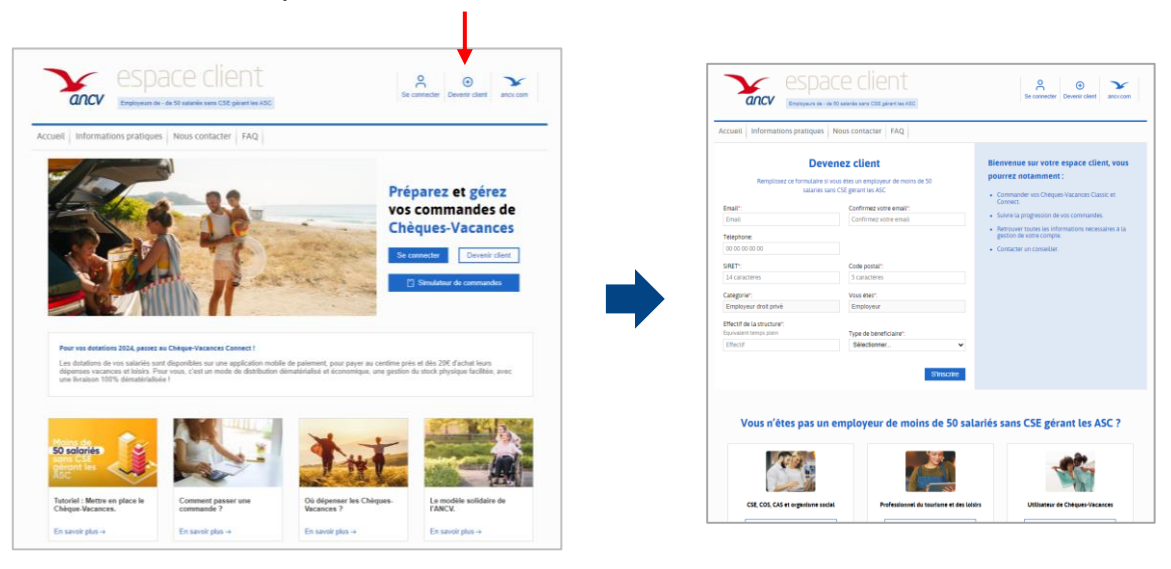

Vous recevrez un email de confirmation pour activer votre compte. Il ne vous restera plus qu'à compléter vos information client et à définir votre mot de passe.

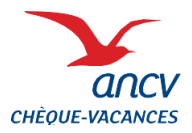

La page d'accueil 2

Une fois vos identifiants renseignés, vous accédez à votre compte client. Cliquez sur **Commander** pour débuter le parcours de commande.

| espace of<br>Employeurs de - de 50 salariés sa                                                                                                    | no CSE gerant les ASC                                                          | Andrina Theodorus Panier (0) Déconnexion |
|----------------------------------------------------------------------------------------------------|--------------------------------------------------------------------------------|------------------------------------------|
| Mes services + Commander Mes con                                                                                                    | mmandes Mon compte Informations prati                                          | ques Nous contacter FAQ                  |
| Bonjour Monsie                                                                                                    | ur ALEXANDRINA                                                                 | Commander                                |
| THEODORUS,<br>et bienvenue sur votre e                                                                                                    | space client.                                                                  | Editer une facture proforma              |
| NFO : la connexion au compte Chèque-Va<br>Dans le cadre du renforcement de notre politique de                                                                                                    | cances des bénéficiaires évolue 🛕<br>sécurité, pour se connecter à leur compte | Informations pratiques                   |
| sur leguide ancv.com et a leur application Cheque-V<br>naintenant s'identifier avec leur identifiant à 11 c                                                                                                 | acances, les bénéficiaires doivent<br>hiffres.                                 | Comment passer commande ? >              |
| ▷ IIs ne peuvent plus utiliser leur e-mail de contact p<br>▷ IIs peuvent utiliser la fonctionnalité "J'ai oublié<br>de connexion pour récupérer leur identifiant à 11<br>▷ Leur mot de passe reste le même. | our s'identifier.<br>mon identifiant" disponible sur les pages<br>chiffres.    | Les services ANCV >                      |
| Pour vous Clients, rien de change : pour vous co<br>client.ancv.com, utilisez votre code client et mot                                                                                                    | nnecter à votre compte sur espace-<br>de passe habituels.                      | Outils de communication >                |
|                                                                                                    |                                                                                | Vos questions >                          |
|                                                                                                    |                                                                                | Simuler une commande >                   |
|                                                                                                    |                                                                                | Conditions générales de vente >          |
| (Re)découvrez Départ 18:25 !                                                                                                    | Découvrez les modalités d'acquisition du<br>Chèque-Vacances                    |                                          |
| En savoir plus →                                                                                                    | En savoir plus →                                                               |                                          |

#### Bon à savoir :

Sur votre espace client, vous pouvez :

- Commander des Chèques-Vacances Classic et Connect.
- Suivre la progression de vos commandes.
- Retrouver toutes les informations nécessaires à la gestion de votre compte.
- Contacter un conseiller.

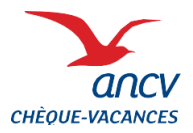

# 3 Le choix du format de Chèque-Vacances

#### Choisissez le format de Chèque-Vacances que vous souhaitez commander.

Vous hésitez ? Rendez-vous sur cette page pour comparer les formats.

| esp<br>ancv<br>Employeurs                  | ) ace client<br>de - de 50 salariés sans CSE gérant les ASC | M Alexandrina The                       | aodorus Panier (0) Déconnexion    |
|--------------------------------------------|-------------------------------------------------------------|-----------------------------------------|-----------------------------------|
| Mes services + Comma                       | nder Mes commandes Mon comp                                 | te Informations pratiques No            | ous contacter FAQ                 |
| Comman                                     | der                                                         |                                         |                                   |
| ► Accueil ► Commander                      |                                                             |                                         |                                   |
| Les moyens de paiement acceptés<br>postal. | pour régler votre commande sont les suivant                 | : carte bancaire, prélèvement SEPA inte | erentreprises, chèque bancaire ou |
| Pour démarrer votre commande, cliq         | uez sur le mode d'envoi du produit choisi :                 |                                         |                                   |
| Chèques-Vacances                           | Chèques-Vacanc                                              | 25                                      |                                   |
| Format Papler                              | Format dématérialisé                                        |                                         |                                   |
|                                            |                                                             |                                         |                                   |
| Envoi sur site                             | Dotation en ligne                                           |                                         |                                   |
| <b>↑</b>                                   |                                                             |                                         |                                   |

#### Mode d'envoi des Chèques-Vacances :

- <u>Chèque-Vacances Classic</u> : les chéquiers sont envoyés sur site, à une seule adresse, et vous vous chargez de leur distribution.
- <u>Chèque-Vacances Connect</u> : les bénéficiaires reçoivent un email sur l'adresse que vous aurez renseigné. Cet email leur permet de créer leur compte Chèque-Vacances et d'activer leur dotation.

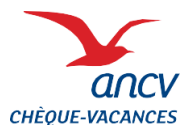

# 4 Le choix du mode de saisie

# Vous disposez de 2 options pour renseigner les informations personnelles de vos bénéficiaires :

- 1. <u>Intégrer un fichier Excel</u>: option recommandée si vous commandez au moins pour 10 bénéficiaires.
- 2. <u>Saisir manuellement les informations sur l'espace client</u> : option recommandée si vous commandez pour moins de 10 bénéficiaires.

| Mes services +                                                                                                    | Commander                                                                                                    | Mes command                                                                                                    | les Mon compte                                                                                                    | Informations (                                                                                                    | ratiques Nous contacter                                                                                                    | FAQ                                                  |
|----------------------------------------------------------------------------------------------------|----------------------------------------------------------------------------------------------------|----------------------------------------------------------------------------------------------------|----------------------------------------------------------------------------------------------------|----------------------------------------------------------------------------------------------------|----------------------------------------------------------------------------------------------------|------------------------------------------------------|
| 5                                                                                                    | i. i                                                                                                    |                                                                                                    |                                                                                                    |                                                                                                    |                                                                                                    |                                                      |
| Con                                                                                                    | imande                                                                                                    | r                                                                                                    |                                                                                                    |                                                                                                    |                                                                                                    |                                                      |
| F Accueil F Comman                                                                                                    | der 📧 Commander de                                                                                                    | es Chèques-Vacances a                                                                                                    | u format dématériatisé                                                                                                    |                                                                                                    |                                                                                                    |                                                      |
| Vous pouvez choisir d'in                                                                                                    | tégrer un fichier de l                                                                                                    | commande ou saisir m                                                                                                    | anuellement les données                                                                                                    | de vos bénéficiaires                                                                                                    |                                                                                                    |                                                      |
| Si votre commande con                                                                                                    | ceme plus de 10 ber                                                                                                    | nenciaires, nous vous                                                                                                    | consellons rintegration of                                                                                                    | u nomer excel.                                                                                                    |                                                                                                    |                                                      |
|                                                                                                    |                                                                                                    |                                                                                                    |                                                                                                    |                                                                                                    |                                                                                                    |                                                      |
| Uniquement pour les                                                                                                    | commandes Chèqu                                                                                                    | es-Vacances Connec                                                                                                    | t, le format 100 % digita                                                                                                    | l (application mobi                                                                                                    | e)                                                                                                    |                                                      |
| Uniquement pour les<br>1. Assurez-vous que l<br>transformer des Chèqu                                                                                                    | commandes Chèqu<br>es collaborateurs c<br>es-Vacances Connec                                                                                                    | es-Vacances Connec<br>oncernés disposent<br>ct en format papier sar                                                                                                    | t, le format 100 % digita<br>d'un smartphone Apple<br>is avoir activé sa dotation                                                                                                    | I (application mobi<br>(IOS version min.1)                                                                                                    | e)<br>) ou Android (version min. 6). Il n'est                                                                                                    | pas possible de                                      |
| Uniquement pour les<br>1. Assurez-vous que le<br>transformer des Chèque<br>2. Pour recharger un d<br>Retrouver ces coordon                                                                                                    | commandes Chèques<br>es collaborateurs c<br>es-Vacances Connec<br>compte existant, util<br>cées dans le Menu 3                                                         | es-Vacances Connec<br>oncernés disposent<br>t en format papier sar<br>liser le même couple (c<br>Sume toutes mes con                                                       | t, le format 100 % digita<br>d'un smartphone Apple<br>is avoir activé sa dotation<br>e-mail / n° portable) utilisé<br>imandes* - "Historique de                                                                                                    | (IOS version min.1)                                                                                                    | e)<br>) ou Android (version min. 6). Il n'est<br>nande<br>( cliquer sur le bouton "Exporter le cléta                                                                                                    | pas possible de                                      |
| Uniquement pour les :<br>1. Assurez-vous que l<br>transformer des Chèqu<br>2. Pour recharger un d<br>Retrouver ces coordoni<br><u>NB 1</u> : Ne tenez pas co                                                                                                    | commandes Chèqu<br>es collaborateurs c<br>s-Vacances Connec<br>compte existant, util<br>rées dans le Menu 3<br>mpte des éventuels o                                    | es-Vacances Connec<br>oncernés disposent<br>et en format papier sar<br>liser le même couple (e<br>Suivre toutes mes con<br>changements de n° po                            | t, le format 100 % digita<br>d'un smartphone Apple<br>is avoir activé sa dotation<br>e-mail / n° portable) utilisé<br>imandes" - "Historique de<br>rtable et/ou email effectué                                                                                                    | il lapplication mobi<br>(IOS version min.1)<br>blors de la tère com<br>e mes commandes" e<br>bes par le salarié sur                                  | e)<br>) ou Android (version min. 6). Il n'est j<br>nande.<br>c'alquer sur le bouton "Exporter le déta<br>son compte                                                                                                    | pas possible de                                      |
| Uniquement pour les :<br>1. Assurez-vous que li<br>transformer des Chèque<br>2. Pour recharger un d<br>Retrouver ces coordoni<br><u>NB 1</u> : Ne tenez pas co<br><u>NB 2</u> : En cas d'e-mail (                                                                                                    | commandes Chèque<br>es collaborateurs o<br>se-Vacances Connec<br>compte existant, util<br>dées dans le Menu "3<br>mpte des éventuels o<br>k/ou n° portable diffé       | es-Vacances Connec<br>oncernés disposent<br>it en format papier sar<br>liser le même couple (e<br>Suivre foutes més con<br>changements de n° po<br>ivent, un nouveau com   | t, le format 100 % digita<br>d'un smartphone Apple<br>is avoir activé sa dotation<br>e-mail / n° portable) utilisé<br>imandes" - "Historique de<br>rtable et/ou email effectué<br>ple sera créé pour le sala                                                                                                    | I Japplication mobi<br>JOS version min.12<br>lors de la 1ère com<br>mes commandes" e<br>les par le salarié sur<br>iné sans possibilité d             | e)<br>) ou Android (version min. 6). Il n'est<br>nande,<br>t cliquer sur le bouton "Exporter le déta<br>son compte<br>e les fusionner.                                                                                     | pas possible de                                      |
| Uniquement pour les .<br>1. Assuraz-vous que l<br>1. Assuraz-vous que l<br>1. Pour recharger un o<br>Retrouver ces coordonn<br>NB 1 : Ne tenez pas co<br><u>NB 2</u> : En cas d'e-mail o                                                                                                    | commandes Chèqu<br>es collaborateurs c<br>es-Vacances Connec<br>compte existant, util<br>ées dans le Menu 3<br>mpte des éventuels o<br>eklou n° portable diffé         | es-Vacances Connec<br>oncernés disposent<br>t en format papier sar<br>iser le même couple (s<br>Surve toutes mes con<br>changements de n° po<br>irrent, un nouveau con     | t, Le format 100 % digita<br>d'un smartphone Apple<br>is avoir activé sa dotation<br>a-mail n° portable) utilisé<br>innandes" - "Historique de<br>ritable et/ou email effectué<br>pte sera créé pour le sala                                                                                                    | A Japplication mobil<br>(IOS version min.1;<br>elors de la 1ère com<br>e mes commandes" o<br>bes par le salarié sur<br>uné sans possibilité o        | e)<br>) ou Android (version min. 6). Il n'est)<br>nande<br>c'ilquer sur le bouton "Exporter le déte<br>son compte<br>e les fusionner                                                                                       | pas possible de<br>r.                                |
| Uniquement pour les .<br>1. Assurez-vous que le<br>transformer des Chèque<br>2. Pour recharger un a<br>Retrouver ces coordani<br>WB 1 : Ne tenez pas co<br>WB 2 : En cas d'e-mail d<br>Cheques-Vac                                                                                                    | commandes Chéqu<br>es collaborateurs o<br>s-Vecances Connec<br>compte existant, util<br>ées dans le Menu "<br>mpte des éventuels o<br>khou n° portable diffé<br>cances | es.Vacances Connec<br>oncernés disposent :<br>t en format papier sar<br>liser le mème couple (e<br>suivre foutes mes con<br>changements de n° po<br>irrent, un nouveau con | tt, le format 100 % digita<br>d'un smartphone Apple<br>is avoir activé sa dotation<br>e-mail / n° patable) utilisé<br>mandes' - Pietonque de<br>rtable et/ou email effectui<br>pte sera créé pour le sala                                                                                                    | I lapplication mobil<br>(IOS version min.1:<br>lors de la 1ère com<br>mes commandes" «<br>les par le salarié sur<br>né sans possibilité c            | e)<br>J os Android (version min. 6). Il n'est ;<br>nande.<br>Colguer sur le bouton "Exporter le déles<br>ao compte<br>e les fusionner<br>J'Intègre un fichier Ex                                                           | pas possible de<br>I <sup>m</sup><br>I <b>ccel</b>   |
| Uniquement pour les .<br>1. Assurez-vous que la<br>transformer des Châpu<br>2. Pour recharger un d<br>MB21 Ne tenez pas co<br>NB22 En cas d'e-mail d<br>NB22 En cas d'e-mail d<br>Châpques-Var<br>Remail desentation                                                                                                    | commandes Chèque<br>es collaborateurs o<br>s-Vacances Connec<br>compte existant, util<br>ées dans le Ménu "<br>mpte des éventuels o<br>k/bu n° portable diffé          | es Vacances Connec<br>oncernés disposent :<br>t en termat papier sar<br>liser le même couple (s<br>auvre toute mes con<br>changements de n° po<br>lirent, un nouveau con   | st, le format 100 % digita<br>d'un smartphone Apple<br>is avoir activé sa dotation<br>e-mail / n° portable) utilisé<br>imandes" - 7-liatorique de<br>rrable et/ou email effectui<br>pote sera créé pour le sala                                                                                                    | I tapplication mobil<br>pOS version min.12<br>to loss de la tère com<br>mes commandes" «<br>les par le salarié sur<br>mé sans possibilité c<br>ligne | e)<br>) os Android (version min. 6). Il n'est ;<br>nande.<br>cologner ari le bouton "Exporter le déles<br>por compte<br>e les fusionner<br>Jintègre un fichier Ex<br>2 Friesarz voite ficher de co                         | pas possible de<br>                                  |
| Uniquement pour les :<br>1. Assurez vous que la<br>transformer des Chèque<br>2. Dour recharges<br>Retrouver des coordoni<br>NB_1 : No tenez pas co<br>NB_2 : En cas d'e-mail (<br>Cheques-Ver<br>Retrouver des coordoni<br>UNE) :<br>Cheques-Ver<br>Retrouver des coordoni<br>Cheques-Ver<br>Retrouver des coordoni<br>Cheques-Ver<br>Retrouver d | commandes Chéau<br>es collaborateurs o<br>s-Vacances Connec<br>compte existant, ull<br>des dans le Menu "<br>mpte des éventuels o<br>klou n° portable diffé            | es Vacances Connec<br>oncernés disposent.<br>L'en format papier sar<br>lister le même couple (c)<br>vivre toutes mes con<br>changements de n° po<br>livent, un nouveau con | 5. Le format 100 % dioita d'un smartphone Apple ad data in server active a dedation server active a dedation en entral i n° portable utilisé mandres <sup>1</sup> - Nationoue de critable édou enait effectuu pors sera créé pour le sala Dotation en entrale de lou enait effectue de lou enait effectue de lou enait enait en | A tapplication mobil<br>(005 version min.1)<br>has de la tère com<br>mes commandes" e<br>les par le salarié sur<br>mé sans possibilité d<br>ligne    | e)<br>g ou Android (version min. 6). Il n'est;<br>nande,<br>conger sur le bouton "Exporter le détai<br>son compte<br>le les fusioner<br>Jintégre un fichier Ex-<br>Prévence, voite ficher de co<br>committée en nucleure d | pas possible de<br>""<br>tocel<br>primande et<br>bes |

Vous choisissez d'utiliser le modèle Excel ? Des tutoriels sont disponibles pour vous expliquer comme le remplir :

- <u>Tutoriel pour les Chèques-Vacances Classic Envoi sur site</u>
- Tutoriel pour les Chèques-Vacances Connect

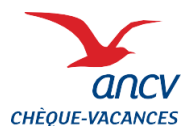

# 5 Le récapitulatif

L'étape « Récapitulatif » permet de contrôler le nombre de bénéficiaires saisis et le montant de Chèque-Vacances commandé.

<u>Chèque-Vacances Classic :</u> Personnalisez la couverture des chéquiers en y ajoutant votre logo.

| 3 Panier                     | 4 Paiement<br>ireclement en ligne | 5 co                                                         | nfirmation                                                                     |                                                                                                    |
|------------------------------|-----------------------------------|--------------------------------------------------------------|--------------------------------------------------------------------------------|----------------------------------------------------------------------------------------------------|
| 3 Panier                     | 4 Paiement                        | 5 co                                                         | nfirmation                                                                     |                                                                                                    |
| es au format dématérialisé o | lirectement en ligne              |                                                              |                                                                                |                                                                                                    |
|                              |                                   |                                                              |                                                                                |                                                                                                    |
| nause / Dotation             | en ligne                          |                                                              |                                                                                |                                                                                                    |
| antité Monta                 | int HT (€)                        | TVA (%)                                                      | Montant Total (€)                                                              |                                                                                                    |
| 1                            |                                   |                                                              |                                                                                |                                                                                                    |
| 1                            | 15 000,00 €                       |                                                              | 15 000,00 €                                                                    |                                                                                                    |
|                              | Total de la C                     | ommande (€                                                   | i) <b>15 000,00 €</b>                                                          |                                                                                                    |
|                              | antité Monta<br>1<br>1            | antité Montant HT (€)<br>1<br>1 15 000,00 €<br>Total de la C | antité Montant HT (¢) TVA (%)<br>1<br>1 15 000,00 €<br>Total de la Commande (€ | مانتانة Montant HT (€) TVA (%) Montant Total (€)<br>1<br>1 15 000.00 € 15 000.00 €<br>Total de la Commande (€) 15 000.00 € |

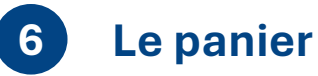

Le panier récapitule le montant de votre commande et les frais associés (commission, expédition).

À cette étape, vous pouvez :

- Renseigner un code promotionnel si vous en disposez,
- Mettre en attente votre commande,
- Générer une proforma au format PDF,
- Poursuivre vos achats : ce bouton permet d'ajouter un autre format de Chèque-Vacances à votre commande.

| Saisie Récapitulatif 3 Panier                   | 4 Palement    | 5 Confirmation |             |  |
|-------------------------------------------------|---------------|----------------|-------------|--|
| Accest & Commander & Paner                      |               |                |             |  |
| Item                                            |               | Prix (C)       |             |  |
| Chèques-Vacances/Dotation en ligne/Saisie manue | lle 🕨         | 15 000,0       | 06 / 🗙      |  |
| Les frais associés                              |               | 150,0          | o c         |  |
| Vider le panier                                 | Total de la c | ommande (€)    | 15 150,00 € |  |
| e bénéficie d'un code promotionnel              |               |                |             |  |
| Mon code promotionnel                           | Recalculer    |                |             |  |

Pour finaliser votre commande, cliquez sur la case pour **accepter les CGV** et sur le bouton « **Valider et payer** ».

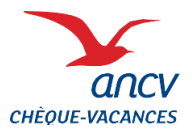

# 7 Le choix du mode de paiement

#### Vous disposez de 4 moyens de paiement pour effectuer votre règlement :

- **1.** Le virement bancaire : l'IBAN vers lequel doit être effectué le virement est affiché sur la page de confirmation de commande.
- 2. La carte bancaire
- 3. Le prélèvement automatique SEPA : ce moyen de paiement nécessite une adhésion préalable, qui est accessible après une première commande réalisée avec un autre moyen de paiement.
- **4. Le chèque** : les informations comme l'ordre ou le destinataire sont disponibles à l'étape suivante.

| Saisie         | Récapitulatif Panier 4                                                                                                    | Paiement 5 Confirmation                                                                     |     |
|----------------|----------------------------------------------------------------------------------------------------|---------------------------------------------------------------------------------------------|-----|
| Accueil > Co   | ommander 🕨 Règlement                                                                                                    |                                                                                             |     |
| Choisis        | sez votre mode de paiement                                                                                                    |                                                                                             |     |
|                |                                                                                                    | Montant à règler : 15 150,0                                                                 | )0€ |
| 0              | Virement bancaire                                                                                                    | Délai moyen de réception de votre règlement à<br>compter de son envoi : 1 à 2 jours ouvrés* |     |
| 0              | Carte bancaire                                                                                                    | Délai moyen de réception de votre règlement à<br>compter de son envoi : immédiat*           |     |
| 0              | Prélèvement automatique (SEPA)<br>Vous pouvez adhérer au Prélèvement SEPA Interentreprises<br>pour votre prochaine commande.<br>Vous trouverez toutes les informations pour ce faire dans<br>notre fiche pratique Prélèvement SEPA. | Délai moyen de réception de votre règlement à<br>compter de son envoi : 1 à 2 jours ouvrés* |     |
| 0              | Chèque                                                                                                    | Délai moyen de réception de votre règlement à<br>compter de son envoi : 4 à 5 jours ouvrés* |     |
| *Sous<br>Chèqu | réserve du fonctionnement normal des prestataires de palement<br>les-Vacances Classic" des <u>CGV</u> pour plus de détails.                                                                                                    | et de transport. Consultez la section 4.3 "Livraison de                                     | s   |
|                |                                                                                                    | Je choisis ce paiemen                                                                       | it  |

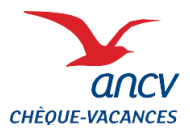

8

# Passer une commande sur l'espace client ANCV

## La confirmation de commande

Une fois votre commande confirmée et selon le mode de paiement choisi, les informations affichées dans cette page s'adapteront automatiquement pour vous permettre de compléter votre paiement.

| Saisie      | Commander Confirmation paiement                                                                                                    |
|-------------|----------------------------------------------------------------------------------------------------|
| Confi       | rmation                                                                                                    |
|             | Votre commande a bien été prise en compte et nous vous remercions de votre confiance.<br>Elle sera fabriquée des réception de votre réglement. |
| Dans son    | intérêt légitime d'améliorer ses services et de répondre au mieux à vos besoins, l'ANCV est susceptible de vous adresser d                     |
| enquêtes    | de satisfaction, auxquelles vous serez libre de ne pas répondre. Si vous ne souhaitez pas les recevoir, nous vous invitons à                   |
| l'indiquer  | à enguetes@ancv.fr en y indiquant votre code client.                                                                                           |
| En acheta   | ant des Chèques-Vacances, vous contribuez au financement des aides au départ en vacances qui bénéficient à nos concito                         |
| les plus fr | aglies (familles précaires, séniors isolés, jeunes en insertion, personnes en situation de handicap).                                          |
| En savoir   | plus sur l'action sociale.                                                                                                    |
| O Vot       | tre chèque bancaire ou postal est à libeller à l'ordre de l'AGENT COMPTABLE DE L'ANCV.                                                         |
| N'c         | publiez-pas de joindre le coupon de palement à votre envoi !                                                                                   |
|             |                                                                                                    |
|             | Le chèque doit être accompagné du coupon de paiement (sans l'agrafer).                                                                         |
|             | Le cheque doit ene decompagne de coupon de parentent (sans ragimen).                                                                           |

Les 4 boutons en bas de page vous permettent de :

- Passer une nouvelle commande
- Gérer votre profil : retrouver les informations liées de votre compte
- Suivre vos commandes : retrouvez l'historique de vos commandes, vos commandes en attente et en cours de traitement
- Gérer le prélèvement SEPA pour vos commandes